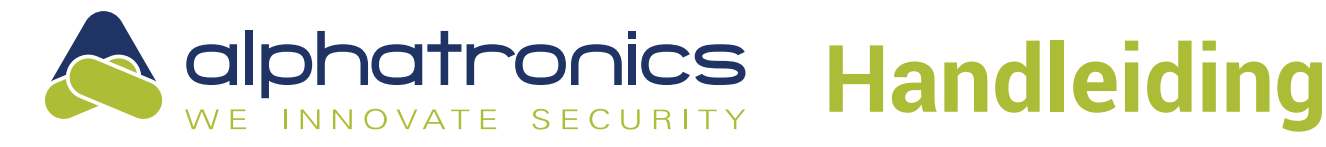

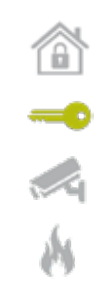

# **Fore! Polyx controller met Alphatronics DESFire**

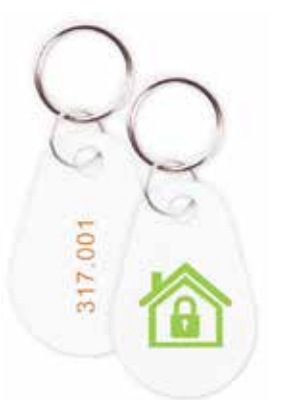

### WERKWIJZE?

- 1. ledere Fore! Polyx controller dient een update met bijgaande file te krijgen.
- 2. Kaartcodering instellen.

## 1.1 Updaten van de Polyx netwerk controller

Tik in je browser het IP adres van de Polyx netwerk controller in.

Deze kun je eventueel ook in Fore! zien, bij Toegang -> selecteer een lezer:

| FORE |                       |                              |                | Da                  | shboard Doh | erder .              | Forel community Zeek | P | Notificaties 🛕 Help O | ver Uitloggen |
|------|-----------------------|------------------------------|----------------|---------------------|-------------|----------------------|----------------------|---|-----------------------|---------------|
|      | Toegang               |                              |                |                     |             |                      |                      |   | Toegang               |               |
|      | Norm                  | Directie kant                | nor.           | 1                   |             |                      |                      |   | (Zook (haam)          | -             |
|      | Status                | Autometisch                  |                | -                   |             |                      |                      |   | Administartie 6       | 1             |
|      | Gebiedsveranderen     | Naar buiten                  |                | 1                   |             |                      |                      |   | 4                     | 2             |
|      | Inbraskgebred         | Dinten                       |                | -                   |             |                      |                      |   | Directie kastoor      | 100           |
|      | PIN code versital     |                              |                |                     |             |                      |                      |   | ₽                     |               |
|      | Geavanceerde          | instellingen                 | ^              |                     |             |                      |                      |   |                       |               |
|      | Polyx MAC             |                              |                | 00:1ett             | 11:10:20:40 |                      |                      |   |                       | 2             |
|      | Polyn IP adves        |                              |                | 192.66              | 6.1.128     |                      |                      |   |                       | Report        |
|      | Functie               |                              |                | Norma               | ad .        | <u> </u>             |                      |   |                       | <u>A</u>      |
|      | Selecteur de U/C's de | i u teert aangeskoe          | n op de Polyn: |                     |             |                      | (Advent)             |   |                       |               |
|      | - Detectelus          | Desir openi ov<br>verzoek ov | eur contact    | Alarm<br>enchaisten | Deur relais | Deur te lang<br>open |                      |   |                       | 0             |
|      |                       |                              |                |                     |             |                      |                      |   |                       | *             |
|      |                       |                              |                |                     | 1           |                      |                      |   |                       | 10            |
|      | Tijdecherna office r  | Tode                         |                |                     |             | ~                    |                      |   |                       | 19            |
|      | A/6                   |                              |                | GETH                | NORMAN      | 1110                 |                      |   |                       | ( BARRENT )   |
|      | Ovtgrendelingstyd     |                              |                | 3000                |             | mi                   |                      |   | 20CK                  | 281           |
|      | Alternatieve ontgre   | ndelegated                   |                | 6000                |             | ins :                |                      |   |                       | STS I         |

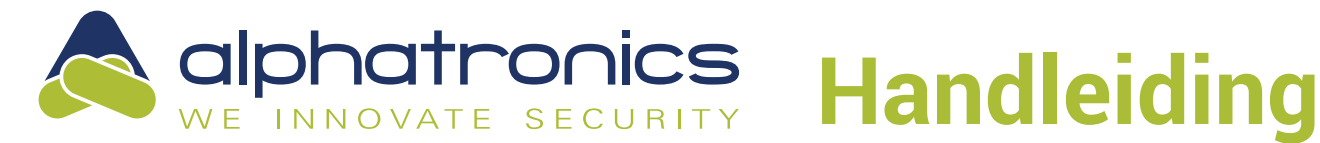

| - | - | <br>_ | - | - | - | - | - | <br>_ | _ | _ | _ | _ | _ | _ | _ | _ | _ | _ | _ | - | - |
|---|---|-------|---|---|---|---|---|-------|---|---|---|---|---|---|---|---|---|---|---|---|---|
|   |   |       |   |   |   |   |   |       |   |   |   |   |   |   |   |   |   |   |   |   |   |
|   |   | <br>_ | _ | - |   |   | - |       |   |   |   |   |   |   |   |   |   |   |   |   |   |
| _ | _ | <br>_ |   | _ | _ | _ | _ |       |   |   |   |   |   |   |   |   |   |   |   | _ | _ |

#### 1.2 Keyprocessor

Na het IP adres van een Polyx netwerk controller, verschijnt het scherm:

| KEYPROCESSO                                                          | R               |                                                                                                    |
|----------------------------------------------------------------------|-----------------|----------------------------------------------------------------------------------------------------|
| Maintenance                                                          |                 |                                                                                                    |
| Upload file                                                          |                 | Welcome to the maintenance page.                                                                                                |
| Enter womame                                                         | Þ               | Use the file selector to select a *.taz file. After submit the file will be posted and you will be redirected to a status page. |
| Password                                                             |                 |                                                                                                    |
| Password                                                             | - D.            |                                                                                                    |
| Installation file<br>Bestand Kiezen   Geen bestand gekozen<br>Upload |                 |                                                                                                    |
| Version                                                              |                 | 4.4 1/50/2000/Gab 186.4 J-2461181 Thr Oct 30 12/21-17 CET 2014                                                                  |
| Bootoader: 5.12.b                                                    | m) (pcc version | Aven (addressly devices and even only and not declary recently decitized as                                                     |
| ubi0.tootfs 8.6M 4.4M 4.1M 52% /                                     |                 |                                                                                                    |

#### 1.3 Updaten van de Polyx netwerk controller

Hier kan aan de hand van de volgende gegevens de update file worden ge-upload: Username: root Password: iekp47

Bestand kiezen: selecteer bijgaand bestand en kies "upload".

#### 1.4 Uploaden

Je hoort een piep en je browser geeft aan:

```
← → C ① Niet beveiligd | 192.168.1.128/cgi-bin/install.sh
```

File upload succeeded, starting autorun...

#### 1.5 Stap 1 compleet

Hiermee is de Fore! Polyx controller van een update voorzien. Herhaal dit voor iedere Polyx controller.

#### Tip: Back up

Zet bijgaande file op een USB en druk deze USB in de Fore!Box. Mocht er en keer iets gebeuren, dan heb je deze file weer bij de hand.

Boekdrukker 5-7 3861 SE Nijkerk Tel.: 033-2459944 Web: www.alphatronics.nl Email: info@alphatronics.nl

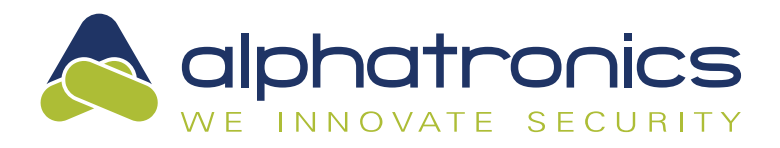

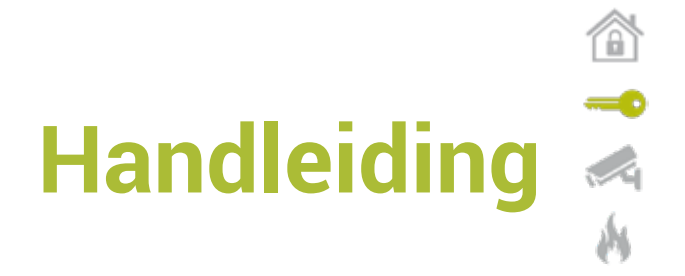

| • | • | • | • | • |   |   |   |   |   |   |      |      |   |   |   |   |   |   |   |   |   |
|---|---|---|---|---|---|---|---|---|---|---|------|------|---|---|---|---|---|---|---|---|---|
| • | • | • | • | • | • | • | • | • | • | • | <br> | <br> | • | • | • | • | • | • | • | • | • |

#### 2.1 Kaartcodering instellen

Stel de kaartcodering op aangepast/custom in: Deze kaartcodering vindt je bij Instellingen -> Geavanceerd

| FORE |                          | Dashboard Beheerder | Y Ford community Zook | ્ર | Notificaties 🛕 Help         | Over Uitloggen |
|------|--------------------------|---------------------|-----------------------|----|-----------------------------|----------------|
|      |                          |                     |                       |    | Geavanceerd                 | Instellingen   |
|      |                          |                     |                       |    | Kaarkondering               | 1              |
|      |                          |                     |                       |    | Video opstag                |                |
|      | Kaartcodering            |                     |                       |    | t nut                       |                |
|      | Kaartcodering Aaropro    | at v                |                       |    | 122                         | 151            |
|      | Alle kaartouderingen     |                     |                       |    | Push berichten              | 1 December     |
|      | Specifieke site code     |                     |                       | _  |                             |                |
|      | Custom kaartnammer othet |                     |                       |    | Systeen backup<br>/ restore | And and        |
|      |                          |                     |                       |    | Gebuld                      | •              |
|      | ANHULEER INSTELLINGEN O  | PSLAAN              |                       |    |                             | 26             |
|      |                          |                     |                       |    | Custom weld                 |                |
|      |                          |                     |                       |    | Felerar Income              | 22             |
|      |                          |                     |                       |    | ¢                           | <b>0</b>       |
|      |                          |                     |                       | Å  | and the second              | Genverscored   |

#### 2.2 Controle op de werking

Voeg een persoon toe en houdt een onbekende kaart/tag bij een lezer, er moet dan een nummer verschijnen:

| FORE |                    |                       |       | Daubboar                      | 1 Geheerder 🗸 🗸                                                         | Forel community Zock |   | Notificaties 🗛 Help Or | ver Uitloggen |
|------|--------------------|-----------------------|-------|-------------------------------|-------------------------------------------------------------------------|----------------------|---|------------------------|---------------|
|      | Persoon            |                       |       |                               |                                                                         |                      | * | Persoon                |               |
|      |                    |                       |       |                               |                                                                         |                      |   | Zzek (nam)             | Fernoon<br>E  |
|      |                    | RSOON                 | •     | PIN code                      | REANDER AANT<br>Stuichummer                                             | ÷ 1417               |   | Bas Joosten            |               |
|      | Volmaam V<br>Johan | cervoegsel Achternaam |       | Alterna<br>In/Oito<br>Kantoor | ig anti pavo back<br>tieve ontgresidelingstijd<br>chakelen inbraak<br>r |                      |   |                        | 1 °           |
|      |                    | Kentakan<br>BSN       | -     |                               |                                                                         |                      |   |                        | -             |
|      |                    | Weiknerners narier    | ~ [   |                               |                                                                         |                      |   |                        | 0             |
|      |                    | Lezer\Tijdsschema     | Anije | Kantoor                       | Nacht                                                                   |                      |   |                        | -             |
|      |                    | Administratio         |       |                               |                                                                         |                      |   |                        | 2             |
|      |                    | Directie kantoor      |       |                               |                                                                         |                      |   |                        | *             |

Boekdrukker 5-7 3861 SE Nijkerk Tel.: 033-2459944 Web: www.alphatronics.nl Email: info@alphatronics.nl

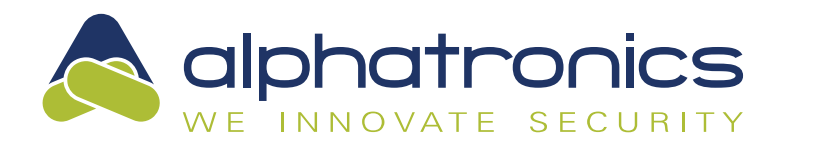

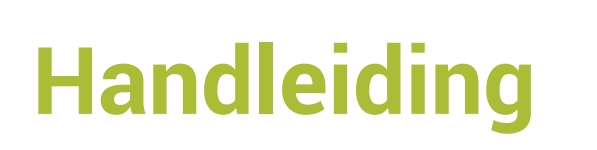

1 1 1

#### **BENODIGD BESTAND**

+ Fore! controller met Alphatronics DESFire file: .TAZ bestand

Te vinden op: www.alphatronics.nl/downloads/toegang/fore

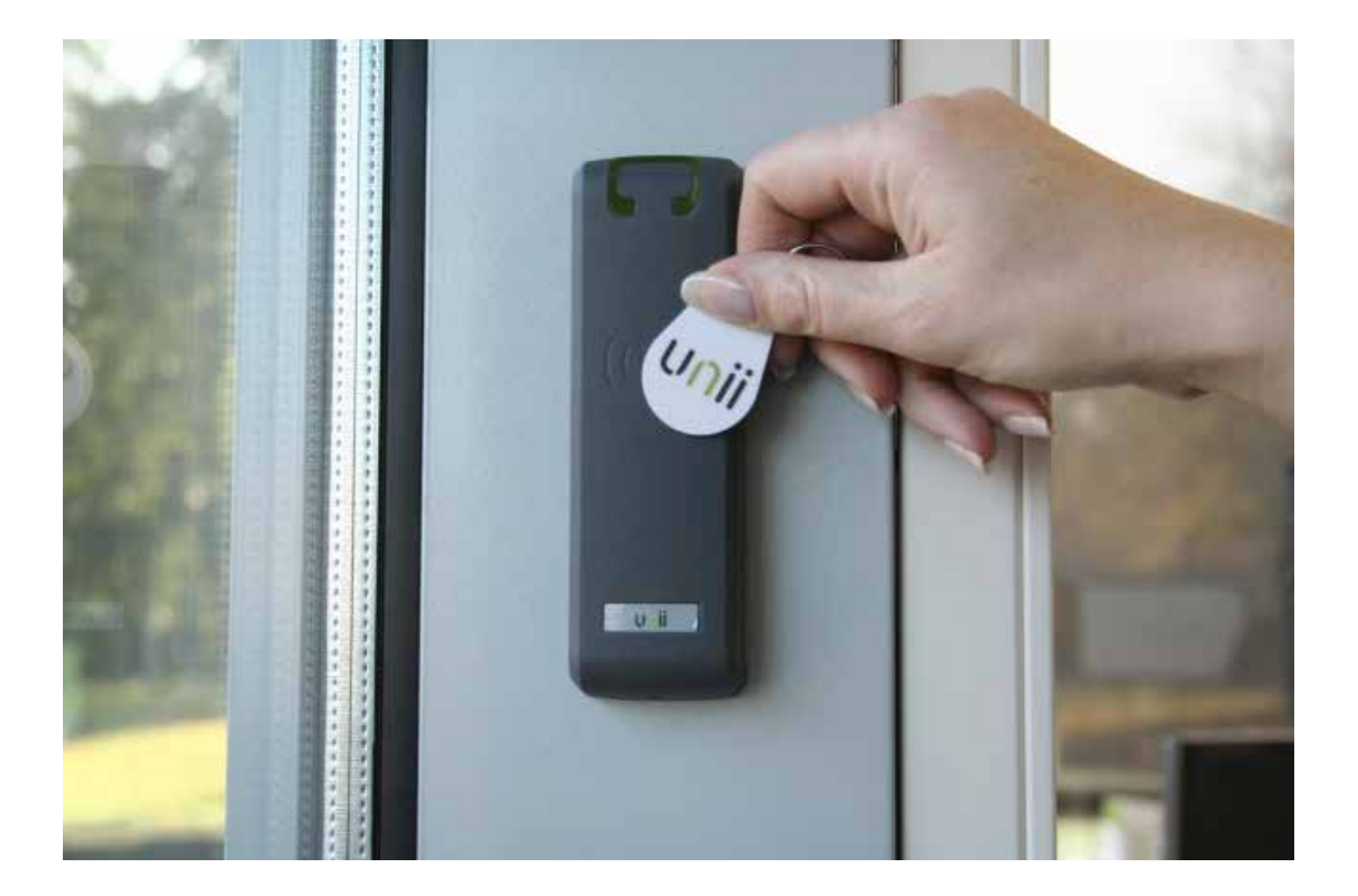

Boekdrukker 5-7 3861 SE Nijkerk Tel.: 033-2459944 Web: www.alphatronics.nl Email: info@alphatronics.nl